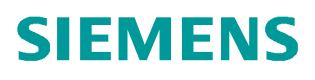

操作指南 • 11/2014

# SCALANCE X 交换机如何实现 MRP 多重环网?

SCALANCE X

http://support.automation.siemens.com/CN/view/zh/105722101

Copyright © Siemens AG Copyright year All rights reserved 说明

SCALANCE X-414 固件版本 V3.10 开始支持 MRP 的多重环网,最多可以组态 4 个环 到中央的 MRP 冗余管理器中。

# 组态步骤

 只能通过 STEP7 Profinet 组态 SCALANCE X-414 MRP 的多重环。如图 1,在 STEP7 中的硬件目录中找到 SCALANCE X-414 V3.10 的组态文件,拖拽到 Profinet 网络;或者下载 V3.10 的GSDML文件组态。

| <i>ਫ਼</i> ਃ੶੶੶੶੶₩;; ⊴\$;  ®a @.   <b>8</b> 0                                                                                                    | <u>Profile</u> :     Standard |
|----------------------------------------------------------------------------------------------------|-------------------------------|
| Image: Second system         Ethemet (2): PROFINET-IO-System (100)           1         MPUDP           X2         Propu           X2 P1 R         Pont 1           X2 P1 R         Pont 1           X2 P1 R         Pont 1           X2 P1 R         Pont 1           X2 P2 R         Pont 2           Solution         Pont 1           X2 P1 R         Pont 1           X2 P2 R         Pont 1           X2 P2 R         Pont 2           Solution         Pont 3           X2 P1 R         Pont 1           X2 P2 R         Pont 2           Solution         Pont 2           Solution         Pont 2 |                               |

2. 如图 2,双击模块属性,分配唯一的"Device name"和"IP address"。

| Short description:                                                                     | SCALANCE VALA 2E                                                                                                    |  |  |  |  |
|----------------------------------------------------------------------------------------|----------------------------------------------------------------------------------------------------|--|--|--|--|
| onor description.                                                                      | Managed switch with copper ports and additional extended module (15 slots) ;<br>supports RT; PROFINET interface; MRP; firmware V3.10 |  |  |  |  |
| Order no./ firmware:                                                                   | 6GK5 414-3FC00-2AA2 / V3.10                                                                                                    |  |  |  |  |
| Family:                                                                                | SCALANCE X-400                                                                                                    |  |  |  |  |
| Device name:                                                                           | SCALANCE-X414-3E                                                                                                    |  |  |  |  |
| GSD file:                                                                              | GSDML-V2.31-Siemens-002A-SCALANCE_X400-20140311.xml                                                                                  |  |  |  |  |
|                                                                                        | Change Release Number                                                                                                    |  |  |  |  |
|                                                                                        |                                                                                                    |  |  |  |  |
| - Node in PROFINET                                                                     | IO system                                                                                                    |  |  |  |  |
| Node in PROFINET                                                                       | IO system       IO     PROFINET-IO-System (100)                                                                                      |  |  |  |  |
| - Node in PROFINET<br>Device number:<br>IP address:                                    | IO system<br>1 PROFINET-IO-System (100)<br>192.168.0.17 Ethemet                                                                      |  |  |  |  |
| Node in PROFINET<br>Device number:<br>IP address:<br>IV Assign IP addres               | IO system       IO system       1       PROFINET-IO-System (100)       192.168.0.17       Ethemet   ss via IO controller             |  |  |  |  |
| - Node in PROFINET<br>Device number:<br>IP address:<br>I✔ Assign IP addres<br>Comment: | IO system       IO system       1       9ROFINET-IO-System (100)       192.168.0.17       Ethemet   ss via IO controller             |  |  |  |  |
| - Node in PROFINET<br>Device number:<br>IP address:<br>IV Assign IP addres<br>Comment: | IO system       IO system       1       192.168.0.17       Ethemet   ss via IO controller                                            |  |  |  |  |

## 图 2

3. 如图 3,双击 PN-IO 属性,"instance"下选择不同的环网。

| MRP Configuration - |                                     |          |
|---------------------|-------------------------------------|----------|
| Instance            |                                     |          |
| Domain:             | 2 yain-1                            | <b>•</b> |
| Role:               | 3 er                                | •        |
| Ring port 1:        | (PN-IO)\Port 3 - RJ45 (R-/S9/X1 P3) | •        |
| Ring port 2:        | (PN-IO)\Port 4 - RJ45 (R-/S9/X1 P4) | •        |
|                     | Diagnostic interrupts               |          |

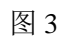

4. 如图 4, "Domain" 下为不同环网选择不同的域。

| MRP Configuration - |                                     |          |
|---------------------|-------------------------------------|----------|
| Instance            | 1 💌                                 |          |
| Domain:             | mpdomain-1                          | - N      |
| Role:               | mpdomain-4                          | 43       |
| Ring port 1:        | mpdomain-2                          |          |
| Ring port 2:        | (PN-IO)\Port 4 - RJ45 (R-/S9/X1 P4) | <u> </u> |
|                     | Diagnostic interrupts               |          |

### 图 4

5. 如图 5, " Role" 选择交换机在 MRP 环中的角色, SCALANCE X-414 多重 MRP 环组态, 必须组态为 " Manager" 。

| neral   Addresses   | O Cycle Media Redundancy                                     |   |
|---------------------|--------------------------------------------------------------|---|
| MRP Configuration - |                                                              |   |
| Instance            | 1 💌                                                          |   |
| Domain:             | mmpdomain-1                                                  | • |
| Role:               | Manager                                                      | • |
| Ring port 1:        | Not node in the ring                                         |   |
| Ring port 2:        | Manager<br>Client<br>Manager (Auto)<br>Diagnostic interrupts |   |

## 图 5

6. 如图 6, "Ring port 1"/"Ring port 2"选择交换机在不同 MRP 环中的环网端口。

| eral   Addresses   10 Cycle | Media Redundancy                                                                                                    |   |
|-----------------------------|----------------------------------------------------------------------------------------------------|---|
| MRP Configuration           |                                                                                                    |   |
| Instance                    | 1 💌                                                                                                    |   |
| Domain:                     | mmpdomain-1                                                                                                    | • |
| Role:                       | Manager                                                                                                    | • |
| Ring port 1:                | (PN-IO)\Port 3 - RJ45 (R-/S9/X1 P3)                                                                                                    | • |
| Ring port 2:                | (PN-IO)\Port 4 - RJ45 (R-/S9/X1 P4)                                                                                                    | • |
| Redundancy parameters a     | (PN-IO)\Port 4 - RJ45 (R-/S9/X1 P4)<br>(PN-IO)\Port 1 - RJ45 (R-/S10/X1 P1)<br>(PN-IO)\Port 2 - RJ45 (R-/S10/X1 P2)<br>(PN-IO)\Port 3 - RJ45 (R-/S10/X1 P3)<br>(PN-IO)\Port 4 - RJ45 (R-/S10/X1 P4)<br>(PN-IO)\Port 1 - RJ45 (R-/S11/X1 P1) | * |

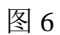

7. 组态完成后,项目编译下载,通过"PLC"-"Ethernet"-"Assign device name" 为 SCALANCE X-414 分配设备名称,如图 7。

| evice name:                   | SCALANCE-X414-3E                       |                                  | Device               | e SCALANCE X-400        |
|-------------------------------|----------------------------------------|----------------------------------|----------------------|-------------------------|
| vailable device               | s:<br>MAC address                      | Device type                      | Device name          | Assign name             |
| 192.168.0.18<br>192.168.0.200 | 00-1B-1B-9D-3A-00<br>00-1B-1B-9B-98-00 | SCALANCE X-400<br>SCALANCE X-400 | scalance-xm408       | Node flashing test      |
| 92.168.0.19<br>192.168.0.22   | 00-0E-8C-99-20-91<br>00-0E-8C-9A-02-DF | SCALANCE X-400<br>SCALANCE X-400 | scalance-x414-3e     | Duration (seconds): 3   |
| •                             |                                        |                                  |                      | Rashing on Flashing off |
| Show only de                  | evices of the same typ                 | e 🥅 Display only de              | evices without names | 8.                      |
|                               | Expo                                   | rt                               |                      |                         |
| Update                        | 10.12                                  |                                  |                      |                         |

#### 图 7

8. 至此, SCALANCE X-414 MRP 的多重环组态完成,当通讯正常后,在 SCALANCE X-414 组态好的不同环网端口可以连接各自的环网设备。网络连接 示意图如图 8。

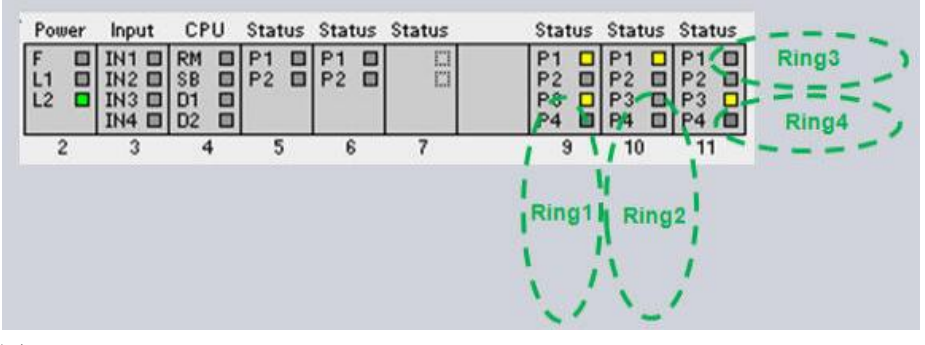

图 8

#### 9. 通过 SCALANCE X-414 的 WEB 页面可以查看环网的状态。

| Console Support                                                                                                    | nsole 🖷 Support 🖷 Logout                                                                                                    |                                                        |                                                       |                                                     |                                                                      |                                                                | SIMATIC NET                                        |                                                    |  |
|----------------------------------------------------------------------------------------------------|----------------------------------------------------------------------------------------------------|--------------------------------------------------------|-------------------------------------------------------|-----------------------------------------------------|----------------------------------------------------------------------|----------------------------------------------------------------|----------------------------------------------------|----------------------------------------------------|--|
| Power         Input         CPU         Status         Status | Image: Status         Status         Status |                                                        |                                                       |                                                     |                                                                      | SIMATIC NET<br>SIMATIC NET Industrial Et<br>SCALANCE<br>192.10 |                                                    |                                                    |  |
| X414-3E                                                                                                    | X-400 Ring                                                                                                    | Redundanc                                              | y Inform                                              | ation                                               |                                                                      |                                                                |                                                    |                                                    |  |
| <sup>⊕</sup> <u>System</u><br>∃                                                                                                    | Ring Redundancy Information                                                                                                    |                                                        |                                                       |                                                     |                                                                      |                                                                |                                                    |                                                    |  |
|                                                                                                    | Enabled<br>yes<br>yes<br>yes<br>yes                                                                                                    | Admin Role<br>MRP-Mgr<br>MRP-Mgr<br>MRP-Mgr<br>MRP-Mgr | Oper Role<br>MRP-Mgr<br>MRP-Mgr<br>MRP-Mgr<br>MRP-Mgr | RM Status<br>passive<br>active<br>passive<br>Standb | Admin Ring<br>Port 1<br>9.3<br>10.1<br>10.3<br>11.3<br>y Information | Admin Ring<br>Port 2<br>9.4<br>10.2<br>10.4<br>11.4            | Oper Ring<br>Port 1<br>9.3<br>10.1<br>10.3<br>11.3 | Oper Ring<br>Port 2<br>9.4<br>10.2<br>10.4<br>11.4 |  |
| Ellin Aggregation     IEEE 802.1x     Unicast Filter (ACL)     Multicast Groups     Broadcast Mask                                                                                                    | s                                                                                                    | tandby Function<br>Standby Statu<br>Standby Port       | n: disabled<br>s: -<br>s: none                        |                                                     |                                                                      |                                                                |                                                    |                                                    |  |
|                                                                                                    |                                                                                                    | Observer Statu                                         | 5: <mark>-</mark>                                     | RM Obse                                             | rver Informati                                                       | on                                                             |                                                    |                                                    |  |

# 注意

•SCALANCE X-414 仅有 V3.10 以上的固件版本支持 MRP 的多重环,在实现该功能前,确保交换机固件满足要求。

•SCALANCE X-414 MRP 的多重环组态在环网中角色必须作为"Manager",则其 它环网设备必须组态为"client",否则会导致环网里有多个管理器存在,交换机会 报警。

•SCALANCE X-414 MRP 的多重环任何一个环网发生了故障, RM 指示灯会闪烁; 所有的环都正常的情况下, RM 恢复常亮。